## Investors Title

## **On-Demand Education**

Click here invtitle.peachnewmedia.com

... or go to invtitle.com | Resources | Events| Other Markets

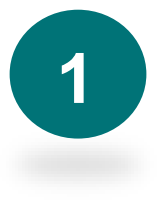

**Register:** Register your individual account once through the top menu "Register" link.\* DO NOT check the box "I am an employee of an Investors Title agent." Click the "Create Account" button when finished.

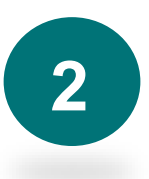

**View Course:** Once your account is registered, you may begin adding courses to your classroom and viewing content.

- Go to "Online Courses" in the top menu and select the desired course. Complete the purchase/checkout process. For courses with a fee, credit cards are the only form of payment accepted. You will receive an emailed receipt of the transaction.
- Once purchased/checked out, the course will appear under "My Account" in the "My Classroom" section accessed from the top submenu.\*\*

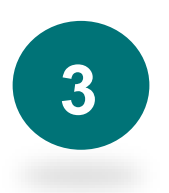

**Confirm Completion:** After viewing the course, obtain a completion certificate by going through the "Certify Credit" process. Under "My Account" select Certify Credit from the secondary menu. Please note that continuing education credit <u>is not</u> available. This process simply provides a completion certificate for your records.

\*Viewing content as a group is possible; however, record of completion is tied to an individual account only.

\*\*Unless discontinued, a course will remain in your classroom for viewing for one year from the date of being purchased/checked out.

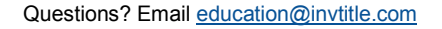

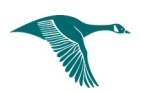